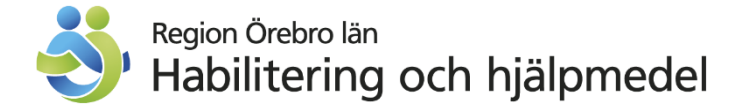

## Retur av hjälpmedel i webSESAM

## **Beskrivning**

I samband med fysisk retur av icke-individer till CFH ska du i webSESAM registrera returen så att artikeln tas bort från patientens hjälpmedelsbild.

- 1. Logga in i webSESAM
- 2. Klicka på Hjälpmedel i menyn till höger på sidan

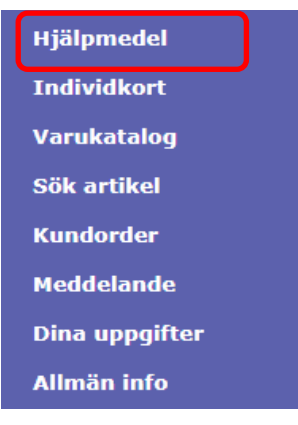

- 3. Skriv in patientens personnummer och klicka på Sök
- 4. Klicka på den artikel du vill returnera och klicka på Retur av hjälpmedel

| Patient V        | 191212121212 Sök | Namn       | <u>Tolvan</u> |
|------------------|------------------|------------|---------------|
| ISO-kod          |                  | Gatuadress | Tolvgatan     |
| Endast individer |                  | Postort    | 12125 ST      |
|                  |                  | Telefon    | 1111T         |

| <u>Aterlämnade</u> Artikelinformatio |            | Artikelinformation    | <u>rerade ao</u> <u>Komponenter på väg</u> <u>Utskrift låneförbindelse</u> <u>Skriv ut</u> |                  |            |
|--------------------------------------|------------|-----------------------|--------------------------------------------------------------------------------------------|------------------|------------|
| Pos                                  | Arti       | Beställ               | ıämning                                                                                    | Individ          | Ord.datum  |
| 1                                    | <u>151</u> | Arbetsorder           | stöd vid vinkel svart mod 2                                                                |                  | 2024-12-20 |
| 2                                    | <u>393</u> | Retur av hjälpmedel   | taktlinser Con-Lens vanlig                                                                 |                  | 2023-01-18 |
| 3                                    | <u>151</u> | Avvikelse/Reklamation | platta std 42.5 cm vä mod 2                                                                |                  | 2021-09-01 |
| 4                                    | <u>515</u> | <u>69</u> Sto         | olslinga till AutoMini                                                                     |                  | 2018-12-17 |
| 5                                    | <u>258</u> | 32 Cyl<br>std         | kel S3 3-hjulig 24" hjul 3-vxl<br>Grå Skymning                                             | <u>CFH190048</u> | 2018-06-12 |

- 5. Kontrollera att det är rätt artikel.
- 6. Bocka i rutan Skrotas.
- 7. Klicka på Verkställ.

| Mottagare   | <u>191212121212</u> <u>Tolvan</u>    |
|-------------|--------------------------------------|
| Artikel     | 15146 Benstöd vid vinkel svart mod 2 |
| Till lager  | CFH Rekonditioneringslager 101 V     |
| Antal       | 1~                                   |
| Skrotas     |                                      |
| Information |                                      |
|             |                                      |
| Verkställ   |                                      |